# 通 知

主旨:請高二及高三同學 11/11-11/14 務必盡快上學生學習歷

程平台完成修課紀錄等收訖明細相關資料核對。 說明:

- 一、109學年度高一及高二 109-2 修課(成績)紀錄+109-2 校內幹 部經歷名冊+109學年度勾選自填多元表現+109學年度課程 學習成果 均已完成提交,並已將收訖明細匯入到學生學習歷 程平台,請高二及高三同學務必在 <u>11/11(四)-11/14(日)</u>完成 收訖明細的確認(住宿學生如果無法上機確認,請利用下課時 間到教務處註冊組辦理)。
- 二、輸入帳密登入系統後,請點選左列最下方的收訖明細功能列/ 收訖明細確認後,上方學年度請選擇109學年度第二學期點 選查詢後,即可點選修課紀錄(未確認)、校內幹部經歷(未確
  認)、課程學習成果未確認及自填多元表現未確認四大項目一 一確認。
- 三、每個項目都要請同學點選查看,看過完後,請將電腦捲軸拉 到最下方有資料確認的選項需要點選,資料正確者:記得要點 選資料無誤確認,資料如果有誤,請點選資料有誤,並說明哪 裡錯誤。
- 四、提醒同學,務必使用電腦或筆電,使用手機因為畫面太小查 詢確認會有問題。另外請同學務必在規定時間內上網確認收訖 明細,謝謝同學的配合。

步驟說明:1.點選收訖明細 2.點選收訖明細確認 3.選取109 學年度第二學期 4.按「查詢」

5. 選「修課記錄」 6. 確認資料無誤後選擇「確認資料正確」,如資料有誤,請選擇

「資料問題回報」 7.按「查詢」 8.9.10 重複1~7步驟,完成校內幹部經歷、課程學習

### 成果、自填多元表現的確認。

| ▲ 蚃统首百                                              |                                         |                                      |                                  |                                                                                                    |
|-----------------------------------------------------|-----------------------------------------|--------------------------------------|----------------------------------|----------------------------------------------------------------------------------------------------|
| 甘大姿料                                                |                                         | 學年期 3 109學年度第二學期                     | ~                                |                                                                                                    |
| ● 華平貞州 >                                            |                                         | 4                                    | <b>2</b> 查詢                      |                                                                                                    |
| ッ mt 任子 目 L J III → → → → → → → → → → → → → → → → → |                                         |                                      |                                  | 修課紀錄確認時間: 110/11/6 10:00~110/11/14 23:59<br>課程學習成果確認時間: 110/11/11 11:00~110/11/15 12:00<br>自填多元表現確認時間: 110/11/6 10:00~110/11/10 23:59<br>校內幹部經歷確認時間: 110/11/6 10:00~110/11/10 23:59 |
| 》其他文件管理 >                                           |                                         |                                      |                                  |                                                                                                    |
| 」 學生匯出檔案                                            | 修課紀錄(未確認)                               | 8 校內幹部經歷(未確認)                        | 9 課程學習成果(未確認)                    | 10 自填多元表現(未確認)                                                                                                    |
| 9 收訖明細 > 最新<br>收訖明細確認                               | <mark>新版 匯入時間:</mark> 110/11/5 09:44:16 | 版本資訊: 4fa655a130124a7881fb9b68a02b8b | 1a53b87f5750f637b554060c1a1e0e99 | 2d                                                                                                    |
| and a second and a second                           | 學年期                                     |                                      | 109-2                            |                                                                                                    |
| 學生                                                  | <b>三確認</b>                              |                                      |                                  |                                                                                                    |
|                                                     |                                         | 確認狀態 6 確認資料正確                        | ~                                |                                                                                                    |
|                                                     |                                         |                                      | 2 《 取消                           |                                                                                                    |
|                                                     |                                         |                                      |                                  |                                                                                                    |

【下頁有更詳細的步驟說明】

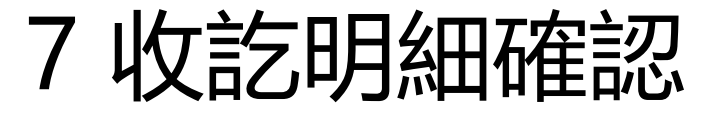

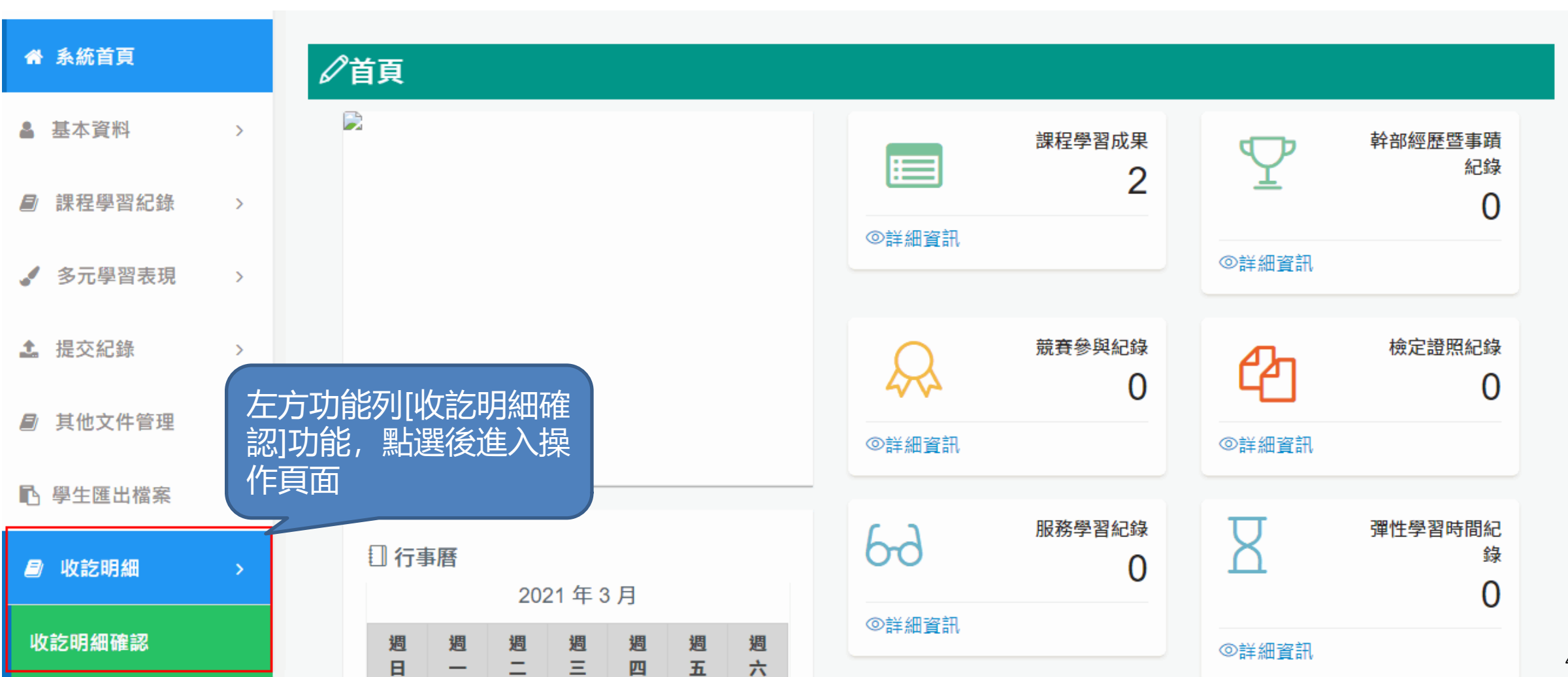

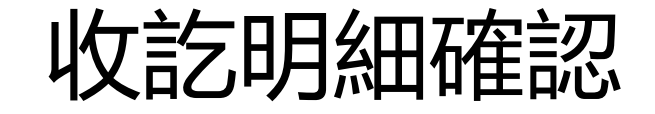

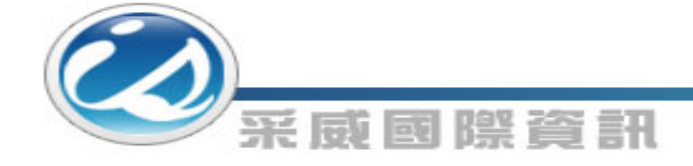

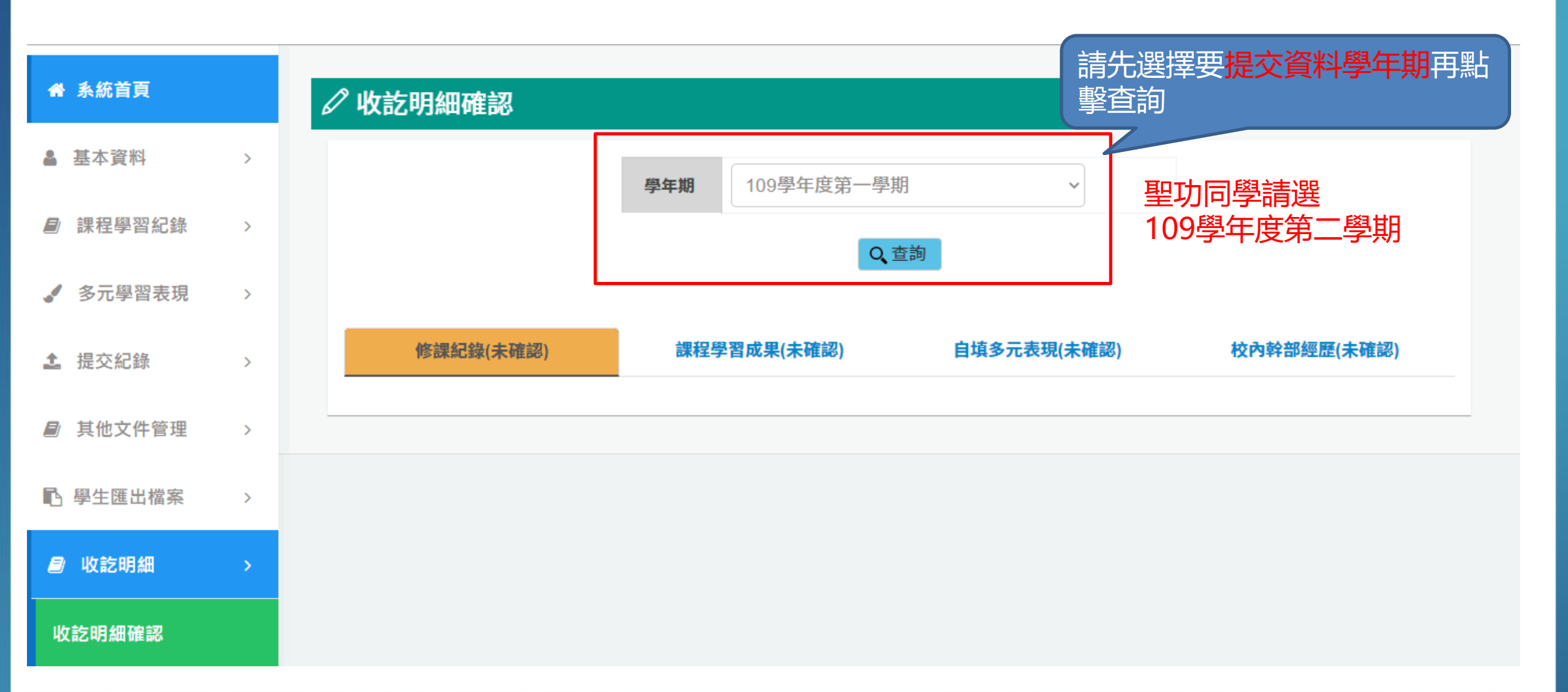

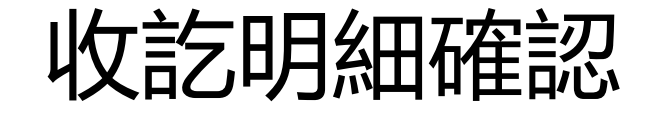

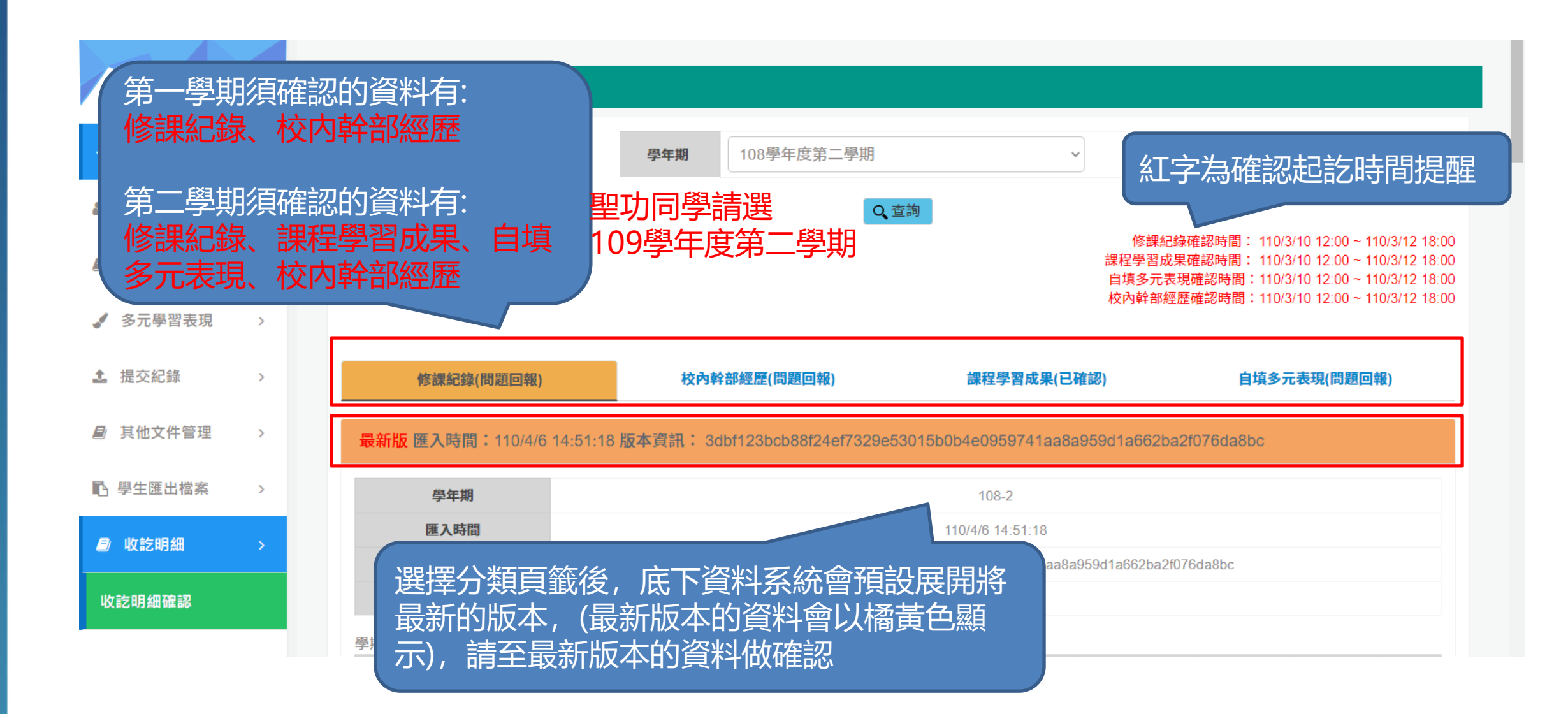

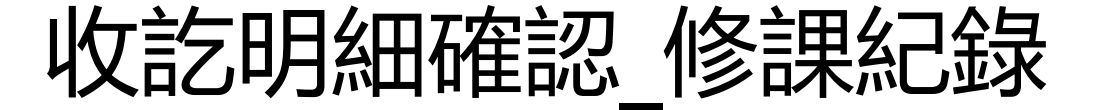

自填多元表現(問題回報)

### 采威國際資訊 修課紀錄(問題回報) 校內幹部經歷(問題回報) 課程學習成果(已確認) 最新版 匯入時間: 110/4/6 14:51:18 版本資訊: 3dbf123bcb88f24ef7329e53015b0b4e0959741aa8a959d1a662ba2f076da8bc 學年期 108-2 匯入時間 110 修課紀錄會呈現當學期的修課資 版本資訊 3dbf123bcb88f24ef7329e53015b 料, 讓同學檢視資料是否正確 匯入人員

學期成績 是否採計學 質性文字描 科目名稱 修課學分 學期學業成績 成績及格 補考及格 行數 序 開課年級 補考成績 分 述 全民國防教育 81 及格 無成績 無成績 採計學分  $\bigcirc$ 5161 1 1 1 數學 2 51 不及格 30 不及格 採計學分 5160 1 4 美術 及格 無成績 無成績 採計學分 3 96 5159 1 1 及格 無成績 青年探索家 2 87 無成績 採計學分  $\Box$ 5158 4 1 及格 5 英語文 82 無成績 無成績 採計學分 1 4  $\bigcirc$ 5157

收訖明細確認\_修課紀錄

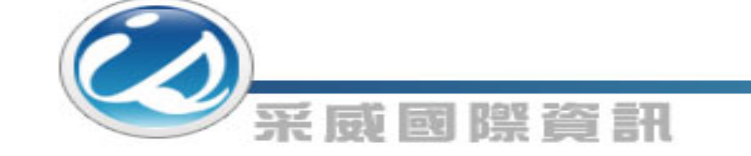

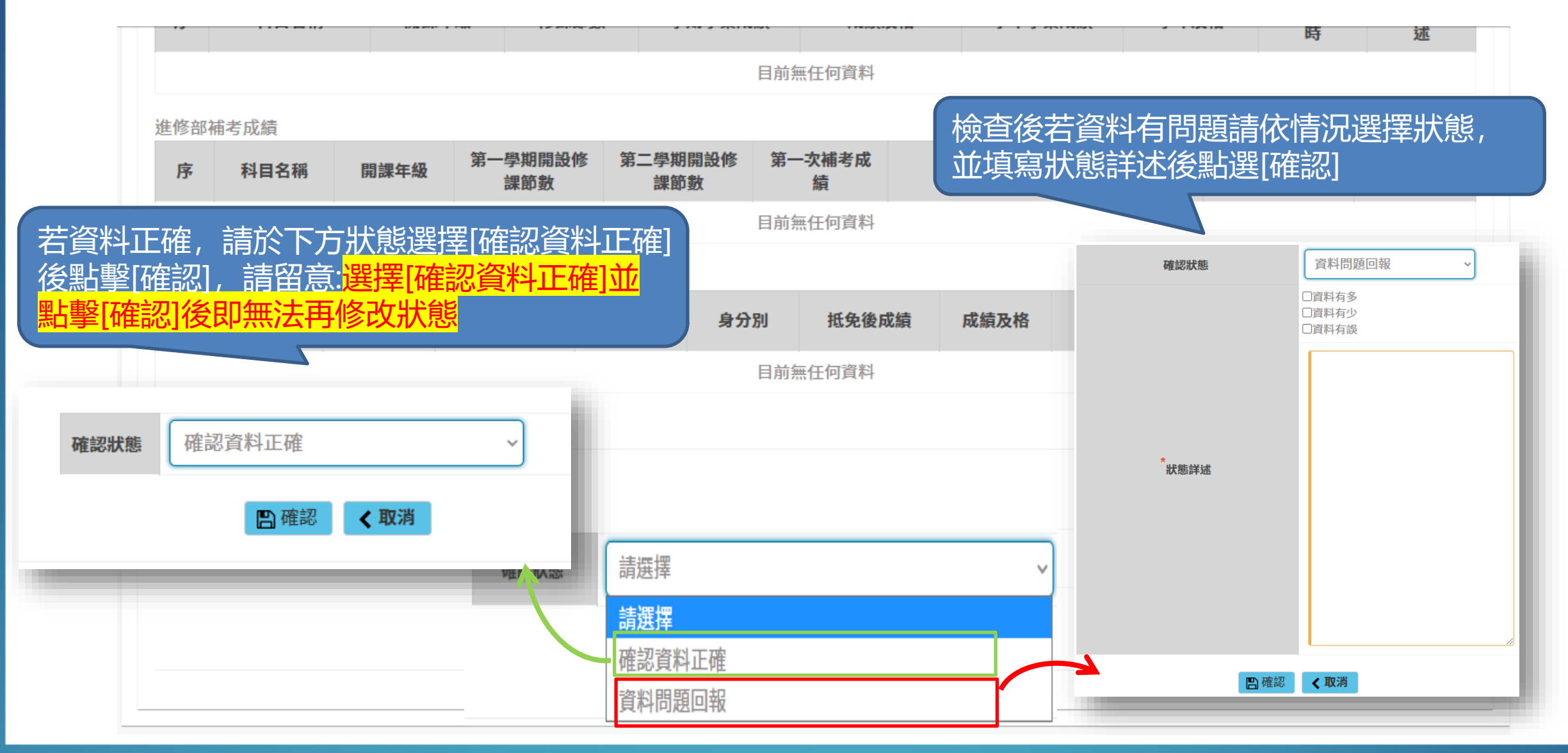

收訖明細確認 修課紀錄

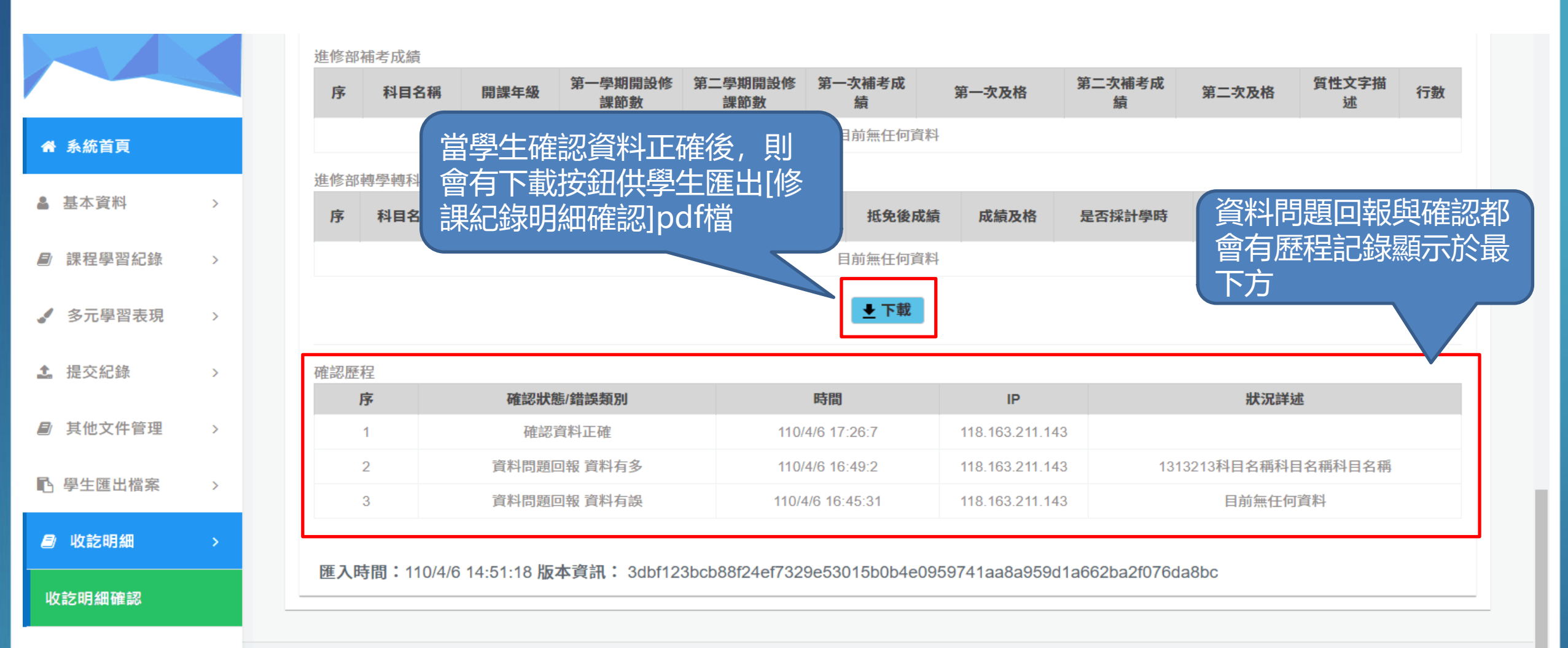

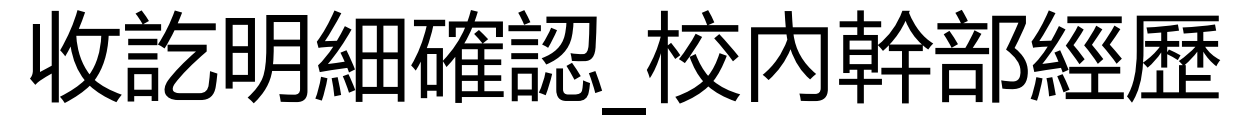

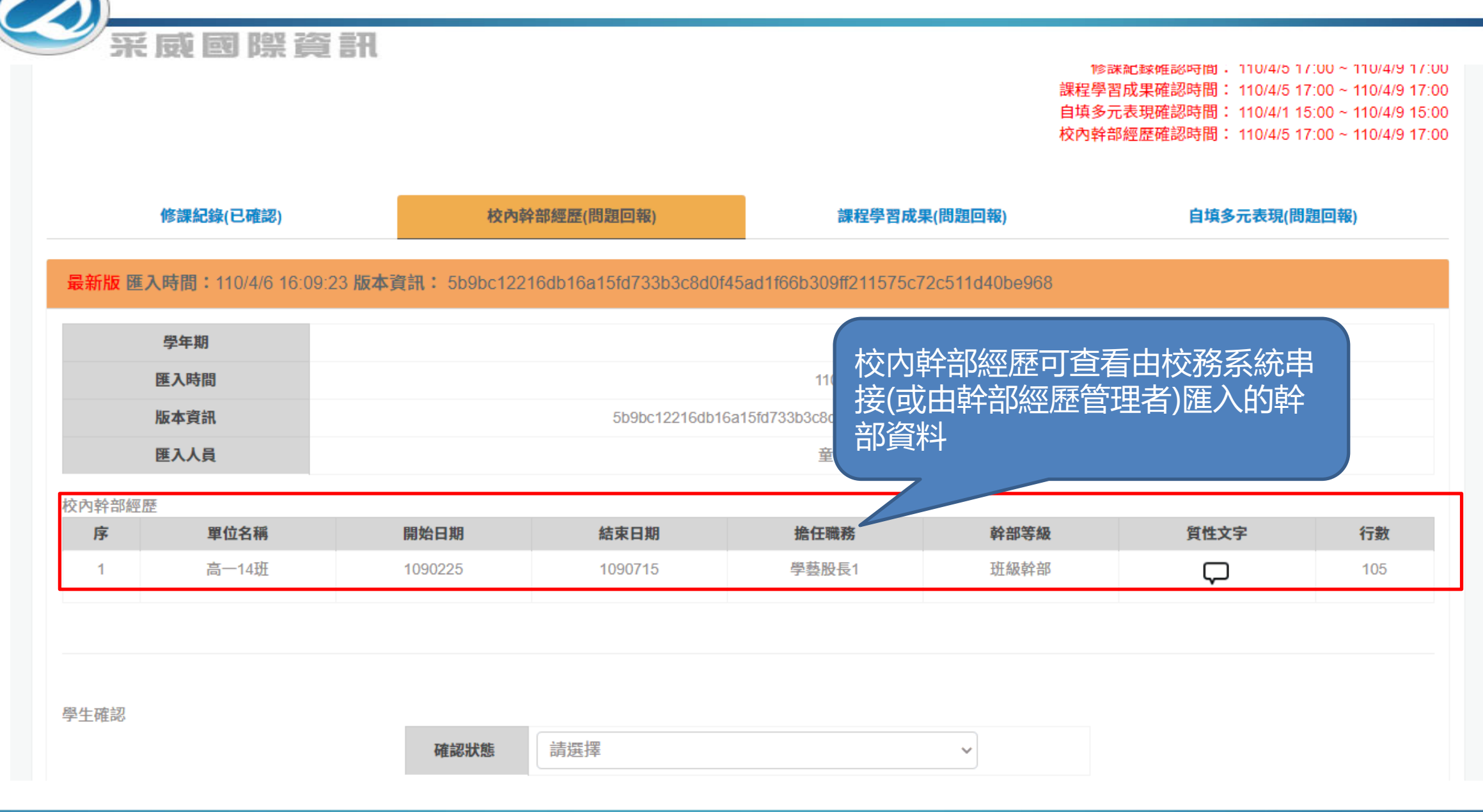

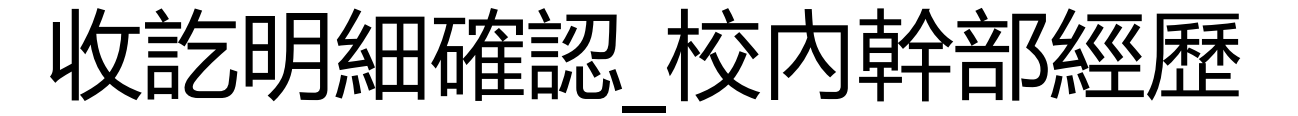

### 匯入時間:110/3/10 10:4:30 版本資訊: f96e6fdd99f505ffebec2fbac1fe468942fe107307d11ad61ecf59dd30904c10

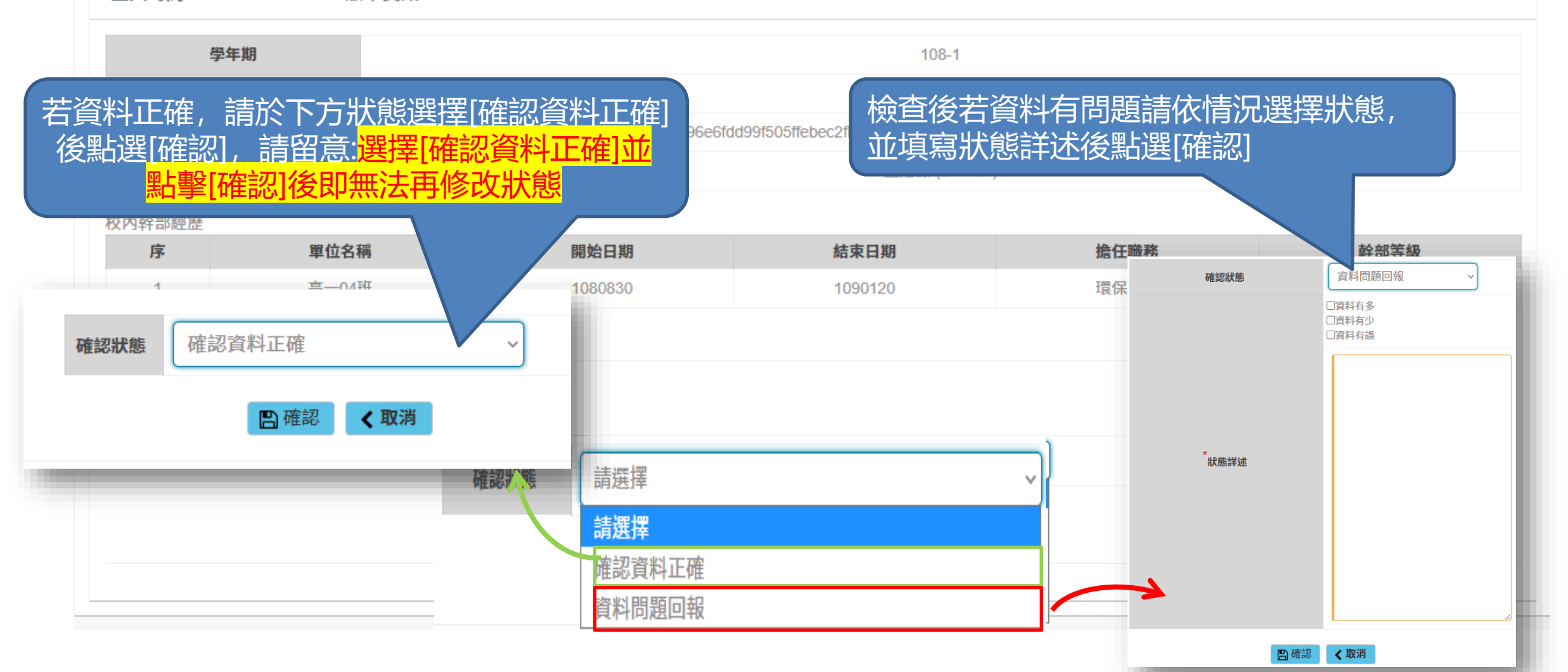

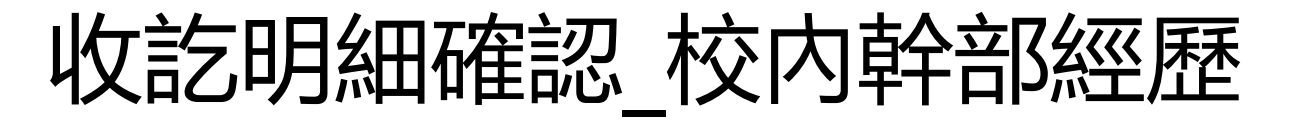

際資訊

1

177G

10.5

| 修言                                                                                               | 果紀錄(已確認) | 校內幹部經歷(日  | <b>冷部經歷(已確認)</b> 課程學習成果(問題回朝 |                          |       | 報) 自填多元表現(問題回報) |     |  |  |  |  |
|--------------------------------------------------------------------------------------------------|----------|-----------|------------------------------|--------------------------|-------|-----------------|-----|--|--|--|--|
| 最新版 匯入時間:110/4/6 16:09:23 版本資訊: 5b9bc12216db16a15fd733b3c8d0f45ad1f66b309ff211575c72c511d40be968 |          |           |                              |                          |       |                 |     |  |  |  |  |
| 學                                                                                                | 年期       |           |                              | 108-2                    |       |                 |     |  |  |  |  |
| 匯入                                                                                               | 時間       |           | 110/4/6 16:09:23             |                          |       |                 |     |  |  |  |  |
| 版本                                                                                               | ☆ 當學生確   | 認資料正確後,   | JUD Idb16a15fd73             | 3b3c8d0f45ad1f66b309ff21 | 8     |                 |     |  |  |  |  |
| 匯入                                                                                               | 4 會有下載   | 按鈕供學生匯出   | [修                           | 童 資料問題                   | 都     |                 |     |  |  |  |  |
| 校內幹部經歷                                                                                           | 課紀錄明     | ]細確認]pdf檔 |                              | 會有歷程                     | 記錄顯示於 | `最              |     |  |  |  |  |
| 序                                                                                                | 單位名稱     | 開始口刑      |                              | <sub>擔任戰</sub> 下方        |       | 質性文字            | 行數  |  |  |  |  |
| 1                                                                                                | 高一14班    | 1090225   | 15                           | 學藝股長1                    | 班級幹部  | $\Box$          | 105 |  |  |  |  |
|                                                                                                  |          |           | ▲ 下載                         |                          |       |                 |     |  |  |  |  |
| 確認歷程                                                                                             |          |           |                              |                          |       |                 |     |  |  |  |  |
| 序                                                                                                | 確認狀態/錯誤  | 類別        | 時間                           | IP                       |       | 狀況詳述            |     |  |  |  |  |
| 1                                                                                                | 確認資料正    | 確         | 110/4/6 17:35:26             | 118.163.211.143          |       |                 |     |  |  |  |  |
| 2                                                                                                | 資料問題回報 資 | 料有多       | 110/4/6 17:34:16             | 118.163.211.143          |       | 學藝股長1           |     |  |  |  |  |
| 3                                                                                                | 資料問題回報資  | 料有多       | 110/4/6 16:49:13             | 118.163.211.143          |       | 科目名稱            |     |  |  |  |  |

收訖明細確認\_課程學習成果

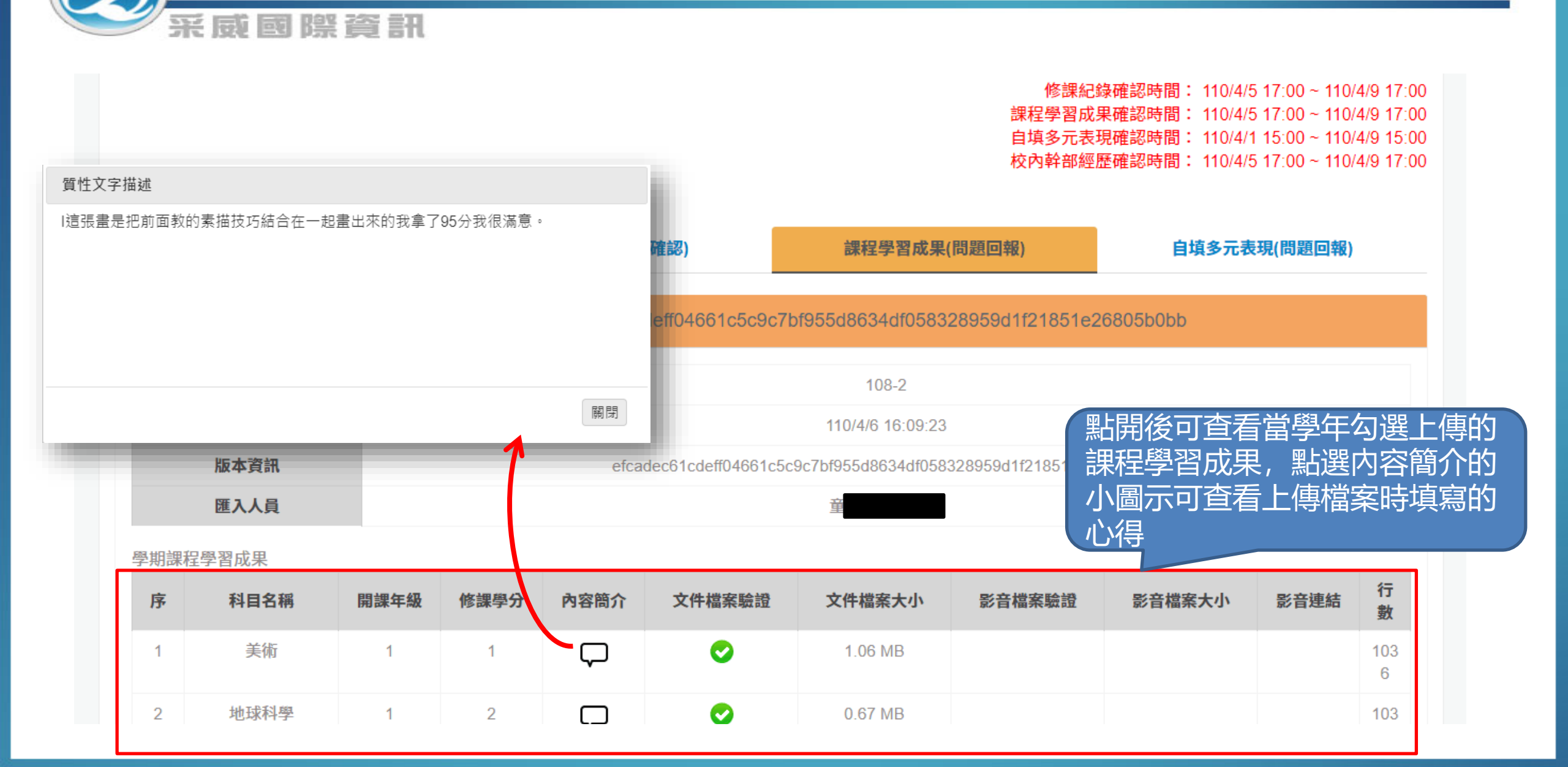

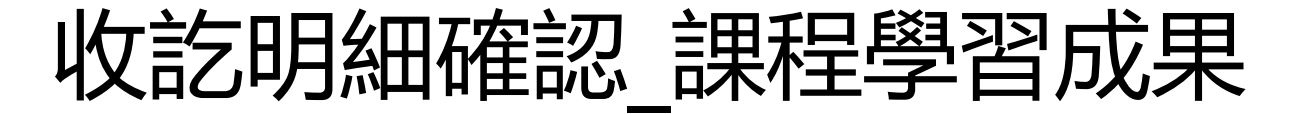

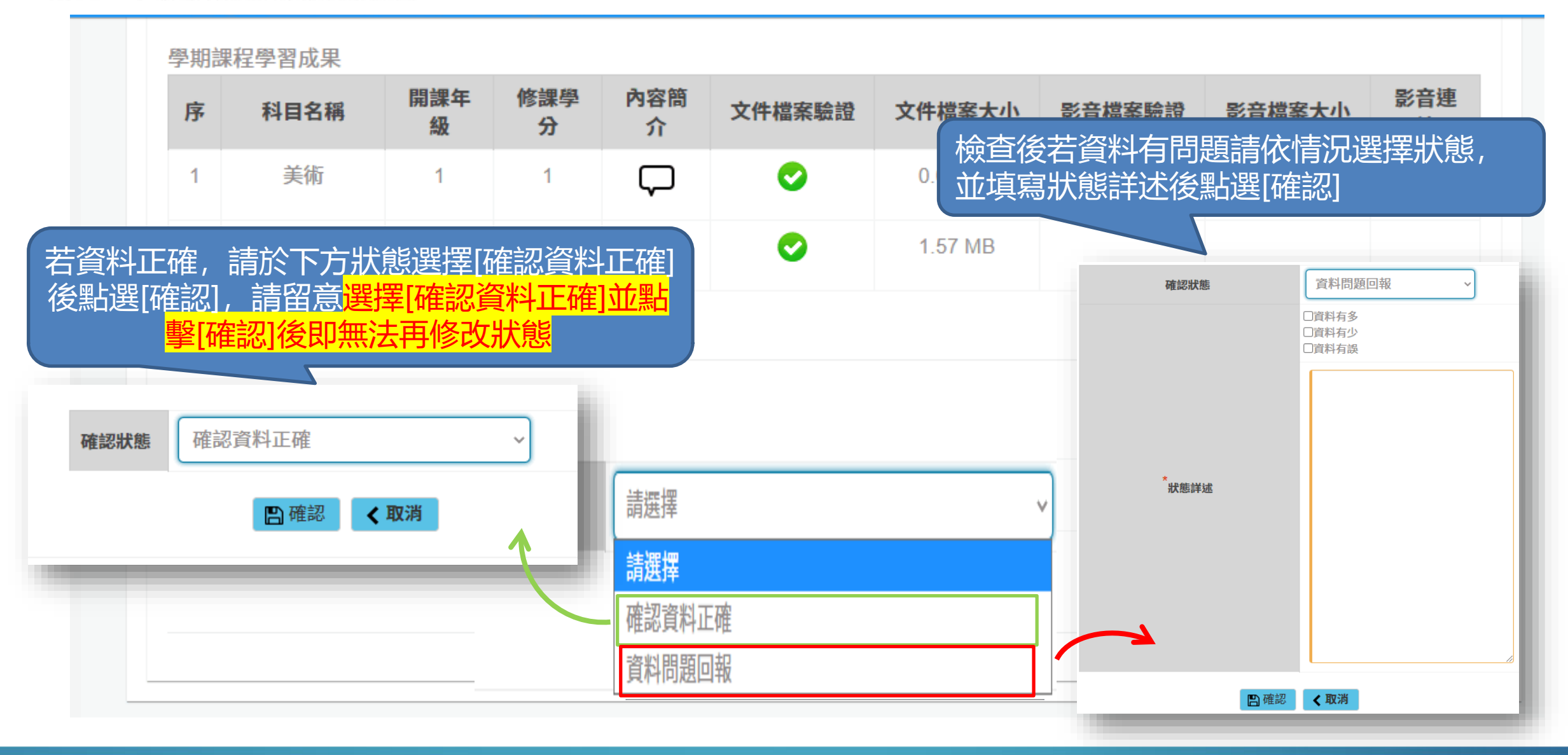

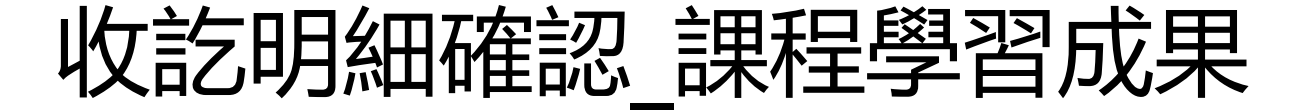

#### 進修部轉學轉科課程學習成果

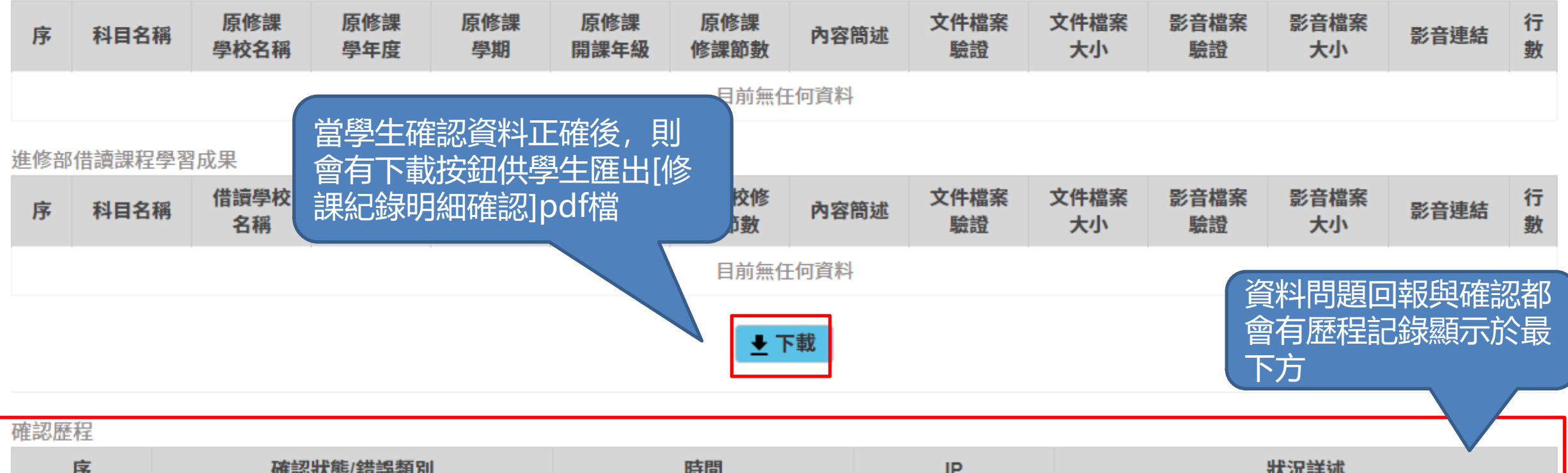

| 13- | 唯论水恩/ 相决规则            | 时间               | IP              | 1人 元 計 202      |
|-----|-----------------------|------------------|-----------------|-----------------|
| 1   | 確認資料正確                | 110/4/6 17:39:32 | 118.163.211.143 |                 |
| 2   | 資料問題回報 資料有多,資料有少,資料有誤 | 110/4/6 17:39:7  | 118.163.211.143 | 課程學習成果少了很多資料    |
| 3   | 資料問題回報 資料有少           | 110/4/6 16:49:24 | 118.163.211.143 | 科目名稱科目名稱目前無任何資料 |

收訖明細確認\_自填多元表現

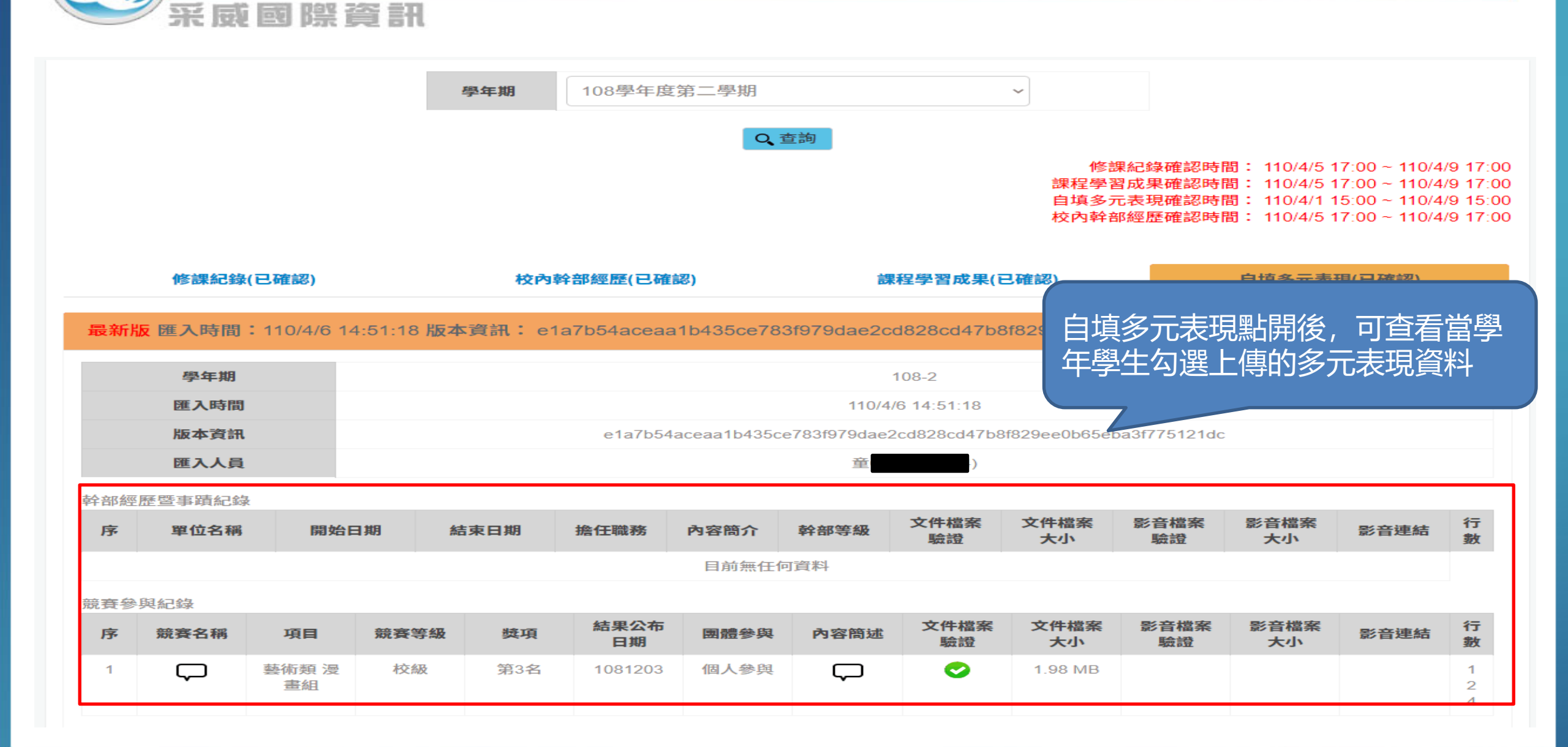

收訖明細確認\_自填多元表現

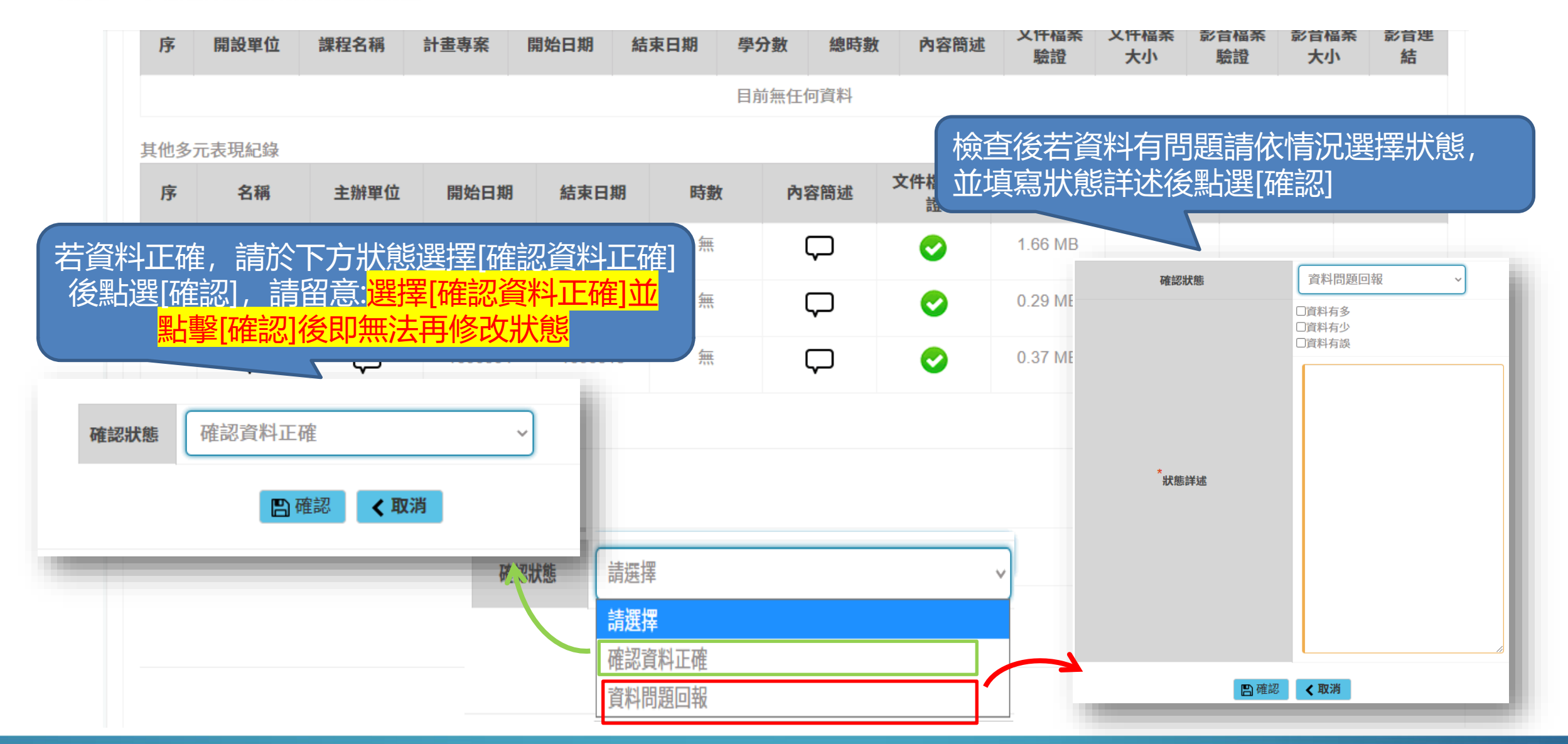

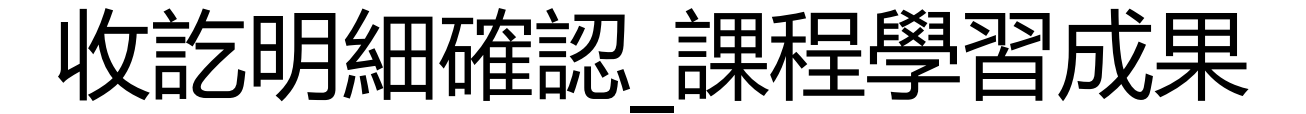

#### 大學及技專校院先修課程紀錄

采威國際資訊

| 序       | 開設單位          | 課程名稱                  | 計畫專案         | 開始日期             | 結束日期                                   | 學分數                   | 總時數             | 內容簡短       | 水 文件檔 案驗證       | 文件檔<br>案大小 | 影音檔<br>案驗證 | 影音檔<br>案大小 | 影音連<br>結           | 行<br>數         |
|---------|---------------|-----------------------|--------------|------------------|----------------------------------------|-----------------------|-----------------|------------|-----------------|------------|------------|------------|--------------------|----------------|
| 目前無任何資料 |               |                       |              |                  |                                        |                       |                 |            |                 |            |            |            |                    |                |
| 其他多     | 元表現紀錄         |                       | <b>当</b> 嶨仕碑 | 「「「」」の「「」」である。   | ~~~~~~~~~~~~~~~~~~~~~~~~~~~~~~~~~~~~~~ |                       |                 |            |                 |            |            |            |                    |                |
| 序       | 名稱            | 主辦單                   | 會有下載         | 波到什些             |                                        | 多 内容                  | お筒述 ろ           | 文件檔案驗<br>證 | 文件檔案大<br>小      | 影音檔案驗<br>證 | 影音檔案7<br>小 | ·音湯 · 方    | 連結                 | 行數             |
| 1       | $\square$     | $\Box$                | 課紀錄明         | 細確認]p            | odf檔<br>                               | ς                     | $\neg$          | 0          | 0.21 MB         |            |            |            |                    | 258            |
| 2       | $\Box$        | $\Box$                | 1090624      | 4 109062         | 24                                     | ς                     | $\supset$       |            |                 | 0          | 3.96 MB    |            | ᡔᡄᡰᠴ <i>᠇ᡪ</i> ᠵᢩᢣ | 367<br>71 + 17 |
| ●下載     |               |                       |              |                  |                                        |                       |                 |            |                 |            | 心即於最       |            |                    |                |
| 確認歷程    | Ē             |                       |              |                  |                                        |                       |                 |            |                 |            |            |            |                    |                |
| 序       | 序 確認狀態/錯誤類別   |                       | 時間           |                  |                                        | IP                    |                 | 狀況詳述       |                 |            |            |            |                    |                |
| 1       |               | 確認資料正確                |              | 110/4/6 17:39:32 |                                        |                       | 118.163.211.143 |            |                 |            |            |            |                    |                |
| 2       | 資料            | 資料問題回報 資料有多,資料有少,資料有誤 |              | 110/4/6 17:39:7  |                                        |                       | 118.163.211.143 |            | 課程學習成果少了很多資料    |            |            | ł          |                    |                |
| 3       | 3 資料問題回報 資料有少 |                       |              | 110/4            | 4/6 16:49:24                           | 49:24 118.163.211.143 |                 |            | 科目名稱科目名稱目前無任何資料 |            |            |            |                    |                |

57